申请"现金套现"分期计划 即时得知申请状况

步骤1

登入 HSBC HK App

选择您想用作现金套现的信用卡

按"显示更多"

选择"申请或查阅'现金套现'分期计划"

查看申请步骤后,按"开始申请"

步骤 2

查阅可申请金额

查阅可申请金额及推广详情,再按"立即申请"

向下滑动及阅读"产品资料概要"后,按"继续"

向下滑动及阅读"产品条款及细则"后,按"继续"

步骤3

选择您的还款计划

输入您想申请的金额

选择还款计划及细阅详情

查阅您的每月手续费

再按"继续"

选取受款账户,按"继续"

快将完成!

只需回答几条简单问题,便可得知申请状况

按"继续"

确认申请资料后,您可 即时得知申请状况

借定唔借?还得到先好借!

Apple 及 Apple 标志均为 Apple Inc.在美国及其他国家或地区注册的商标。App Store 为 Apple Inc.之服 务商标。

Google Play 和 Google Play 标志均为 Google LLC 的商标。Android 是 Google LLC 的商标。

由香港上海汇丰银行有限公司刊发 Issued by The Hongkong and Shanghai Banking Corporation Limited